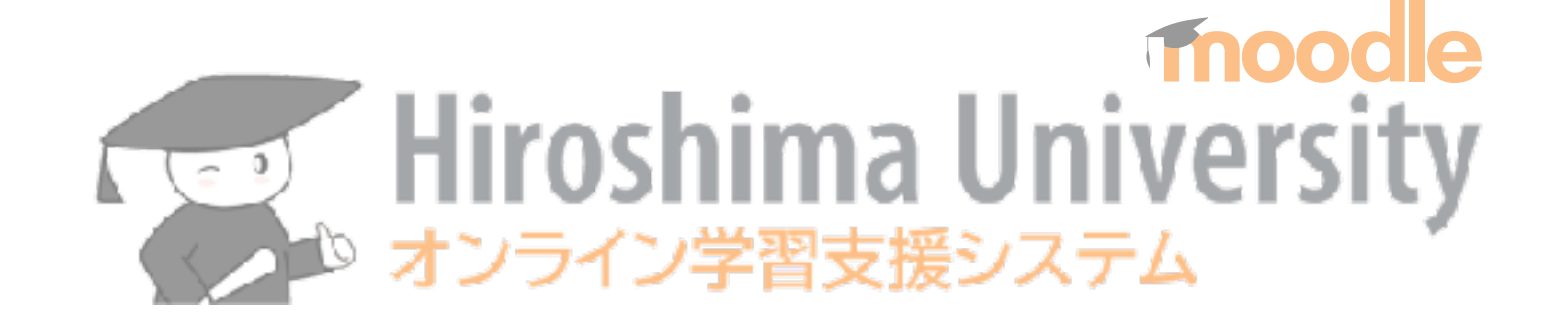

## 2022年9月 moodle スタートアップオンライン講習会

## 7. 相互評価レポート(ワークショップ)

## 隅谷孝洋 < sumi@riise.hiroshima-u.ac.jp> 広島大学 情報メディア教育研究センター

moodle スタートアップオンライン講習会 7 (2022/09/20)

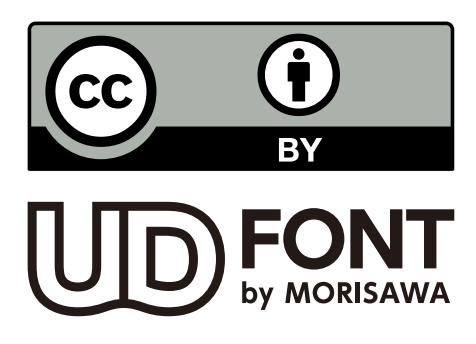

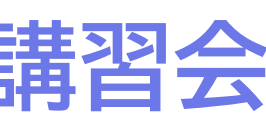

ワークショップ

## ▶ 提出物を、学生同士が相互評価する活動

- 課題の提出者に他の学生の提出物がN通示される
- 評価基準は教員が定める
- 誰のものを評価しているかは示されない。誰が自分のものを評価したもかも示されない
- ✓ 二つの評定点数がつく
  - 「提出の評定」=自分の提出物のできばえ
  - 「評価の評定」=他人の提出物をいかに評価したか
- ▶ ICTを活用しないと、かなり面倒な活動
- ▶ 教育効果も期待できる

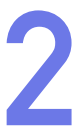

## 「ワークショップ」の進行 4つの「フェーズ」

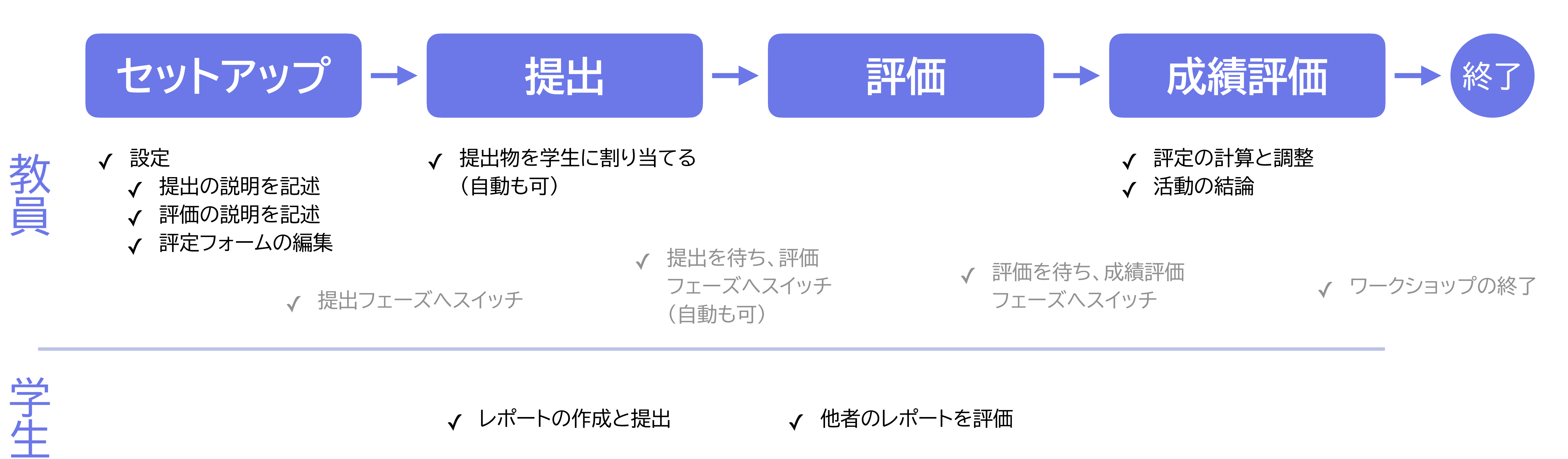

✔ レポートの作成と提出

他者のレポートを評価  $\checkmark$ 

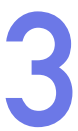

## まずは:課題の内容と評価方法をきめる

## ▶ 普通の「課題」のように記述式のレポート作成を課すのが基本

### オンラインテキスト、ファイル提出が可能

## ▶ 評価方法

## 学生が評価しやすいように、評価項目を分け、具体的に指示。三つの方法が利用可能

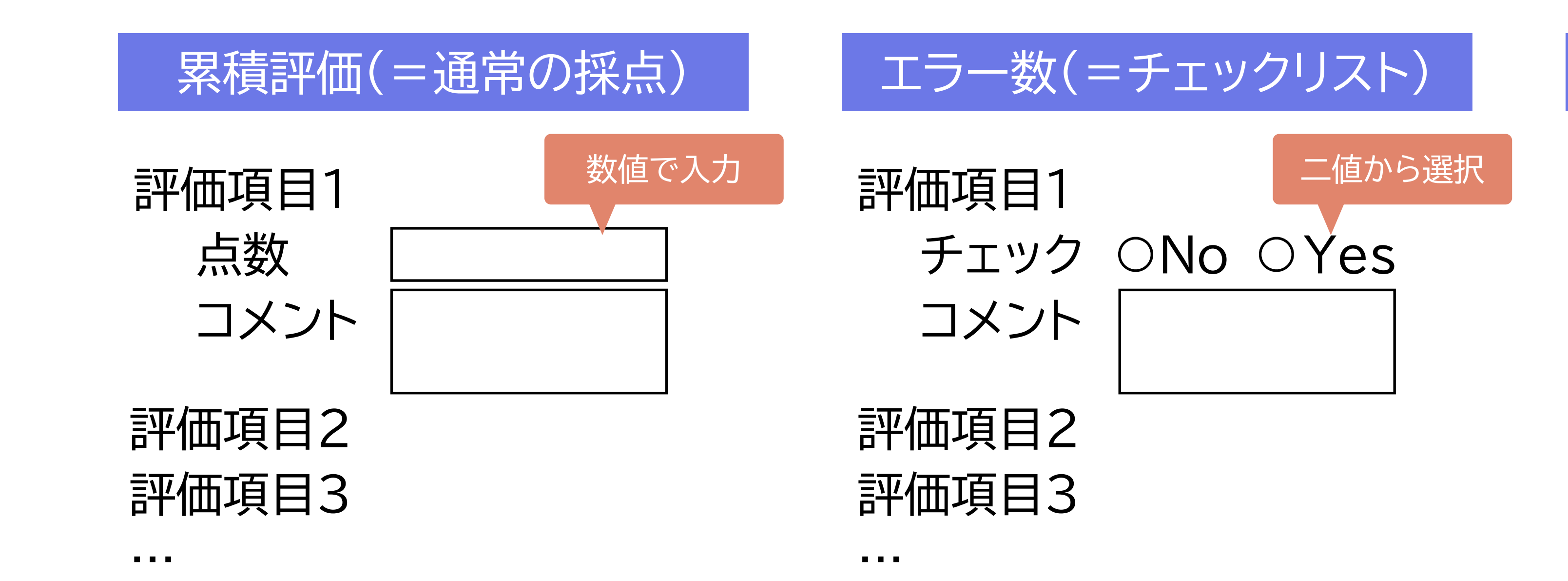

### ルーブリック

|       | 基準1 | 基準2        | 基準 |  |
|-------|-----|------------|----|--|
| 評価項目1 |     |            | ~  |  |
| 評価項目2 |     | ~          |    |  |
| 評価項目3 |     | ~          |    |  |
|       |     |            |    |  |
| •••   | 当一  | 当てはまる記述を選択 |    |  |

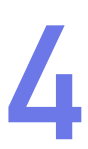

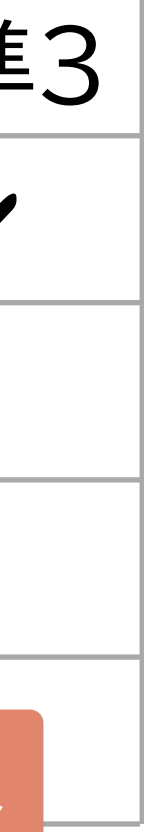

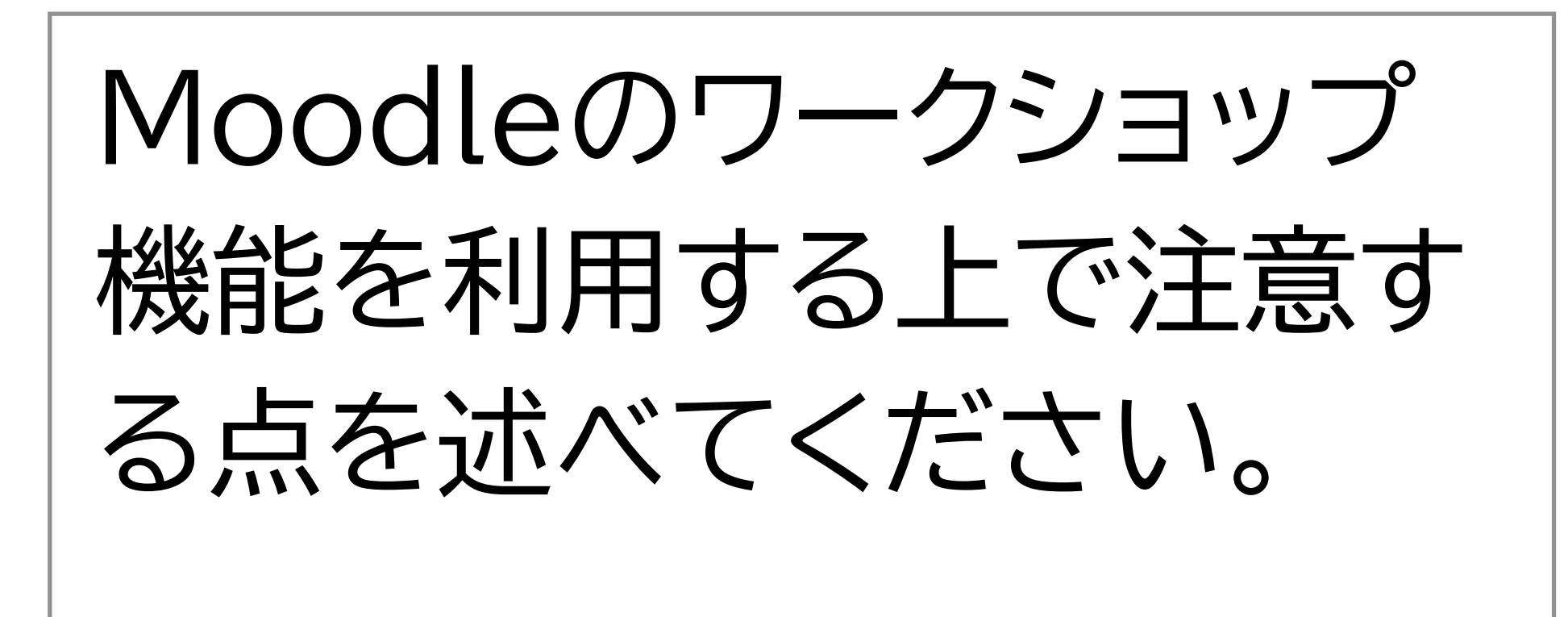

## 評価項目

- √「評価基準を明白にすること」について
- √「一つのレポートを3人以上で評価 する」について
- √「教員の介入度を考えておく」について
- ✓ その他の注意点(配点を倍にする)

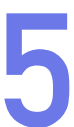

セットアップ:ワークショップ項目を作成する

e/view.php?id=12025&notifyeditingon=1

|              | 活動またはリソ                   | ースを追加する                      |                         |                            |                | ;                          |
|--------------|---------------------------|------------------------------|-------------------------|----------------------------|----------------|----------------------------|
| leTes<br>#−⊾ | 検索                        |                              |                         |                            |                | Q                          |
|              | すべて 活動                    | リソース                         |                         |                            |                |                            |
| とは「主!        | H-P                       | よう<br>IMSコンテンツ               | SCORMパッケ                |                            |                |                            |
| とは「主         | H5P<br>☆ 🚯                | パッケージ<br>☆ <b>①</b>          | ージ<br>☆ <b>0</b>        | Teams Link<br>☆ 🕕          | URL<br>☆ ❶     | Wiki                       |
| 🔒 連絡         | <br>チャット<br>☆ <b>①</b>    | データベース<br>☆ <b>6</b>         | ▶<br>ファイル<br>☆ <b>①</b> | ▼<br>フィードバック<br>☆ <b>①</b> | フォルダ ☆ ●       | 「↓<br>フォー(☆ム<br>☆ <b>①</b> |
|              | <b>ブ</b> ック<br>☆ <b>①</b> |                              | <i> </i>                | <b>↓</b> ッスン<br>☆ <b>①</b> | ワークショップ<br>☆ ① |                            |
|              | ↓<br>小テスト ☆ 10            | <b>?</b><br>投票<br>☆ <b>⑤</b> | Aa<br>用語集<br>☆ ❶        | ↓<br>課題<br>☆ ①             | <b>↓</b><br>調査 |                            |
|              |                           |                              |                         |                            |                |                            |

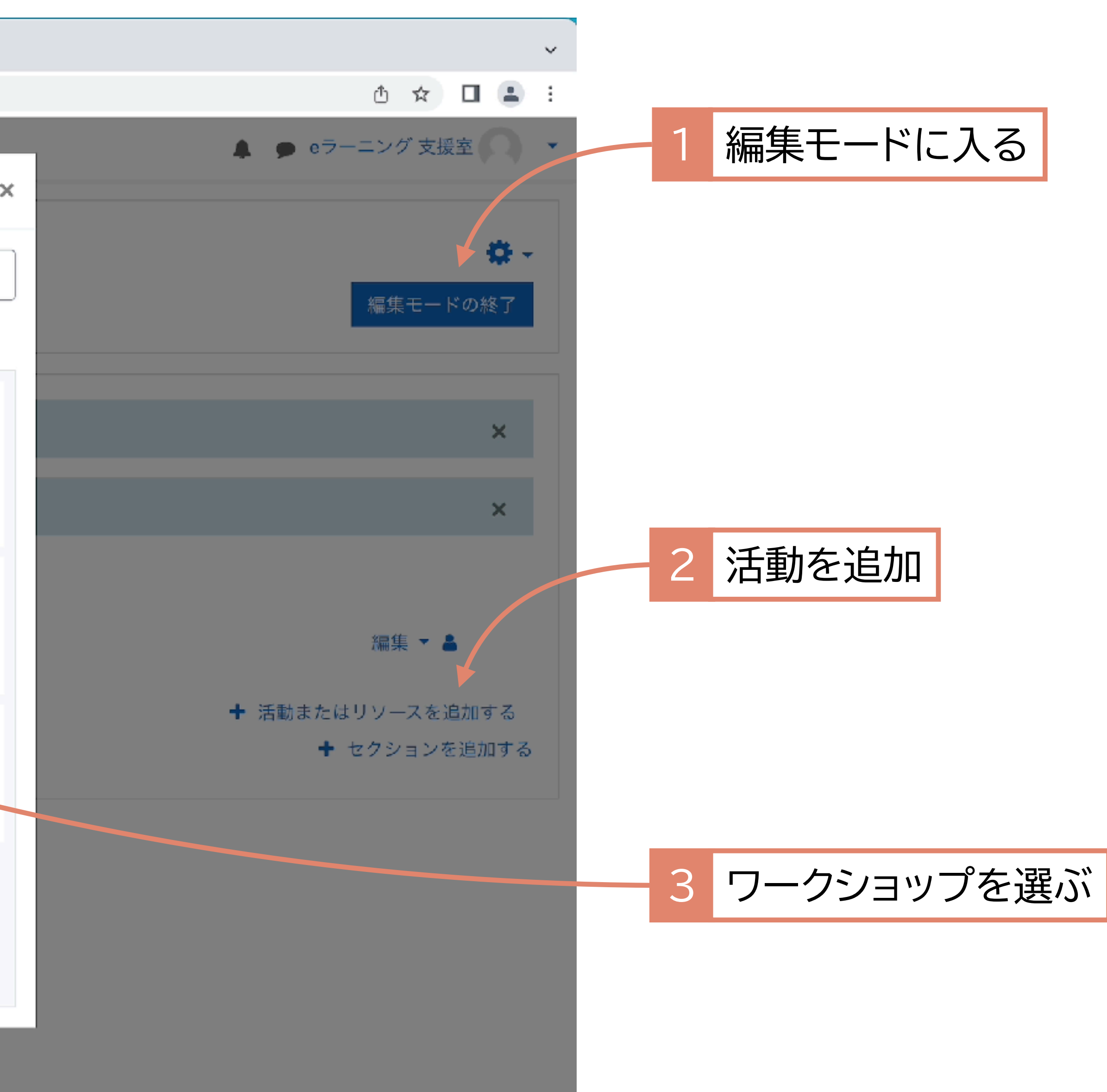

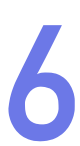

## セットアップ:項目の設定(1)

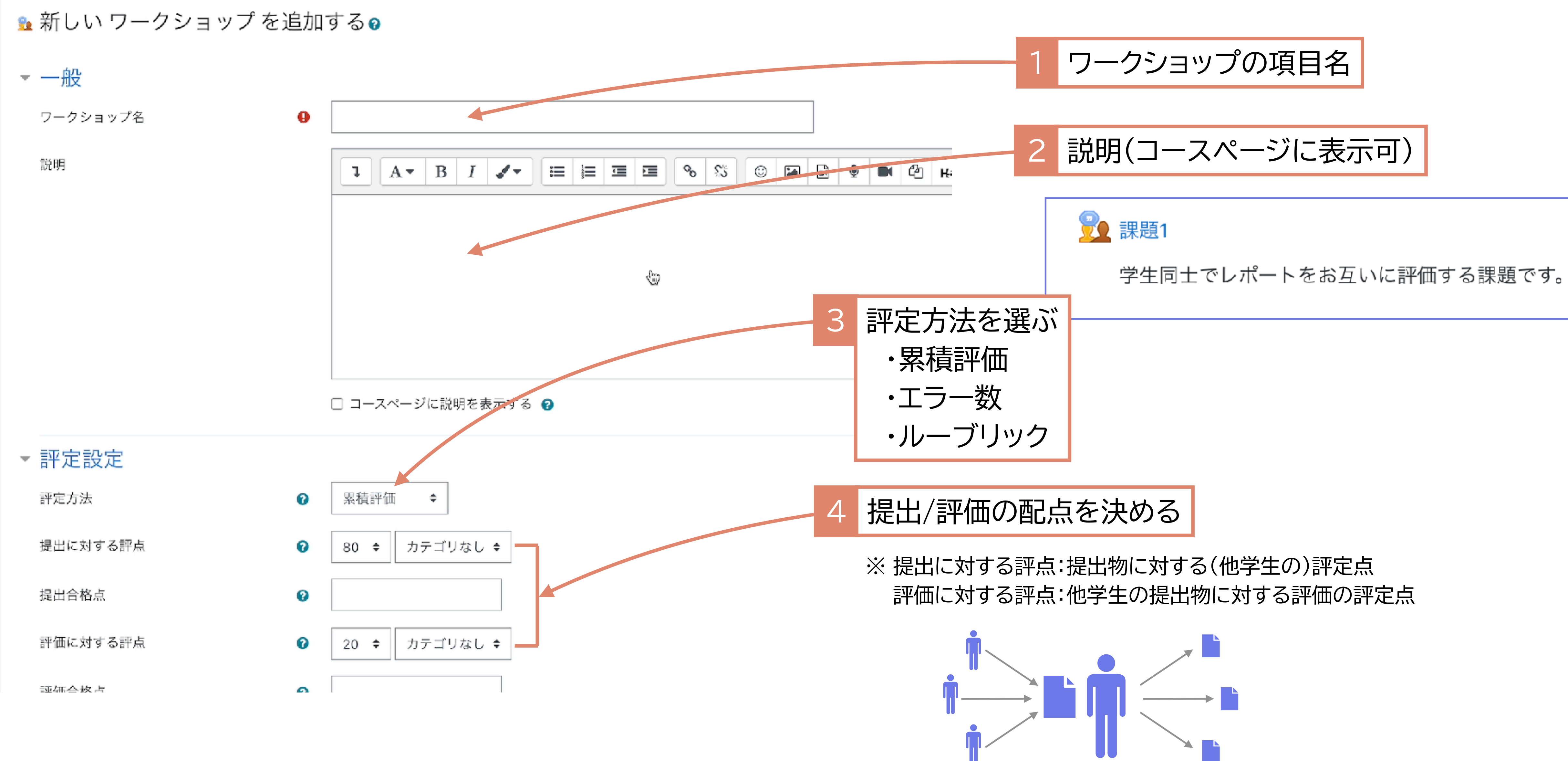

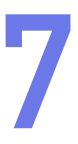

## セットアップ:項目の設定(2)

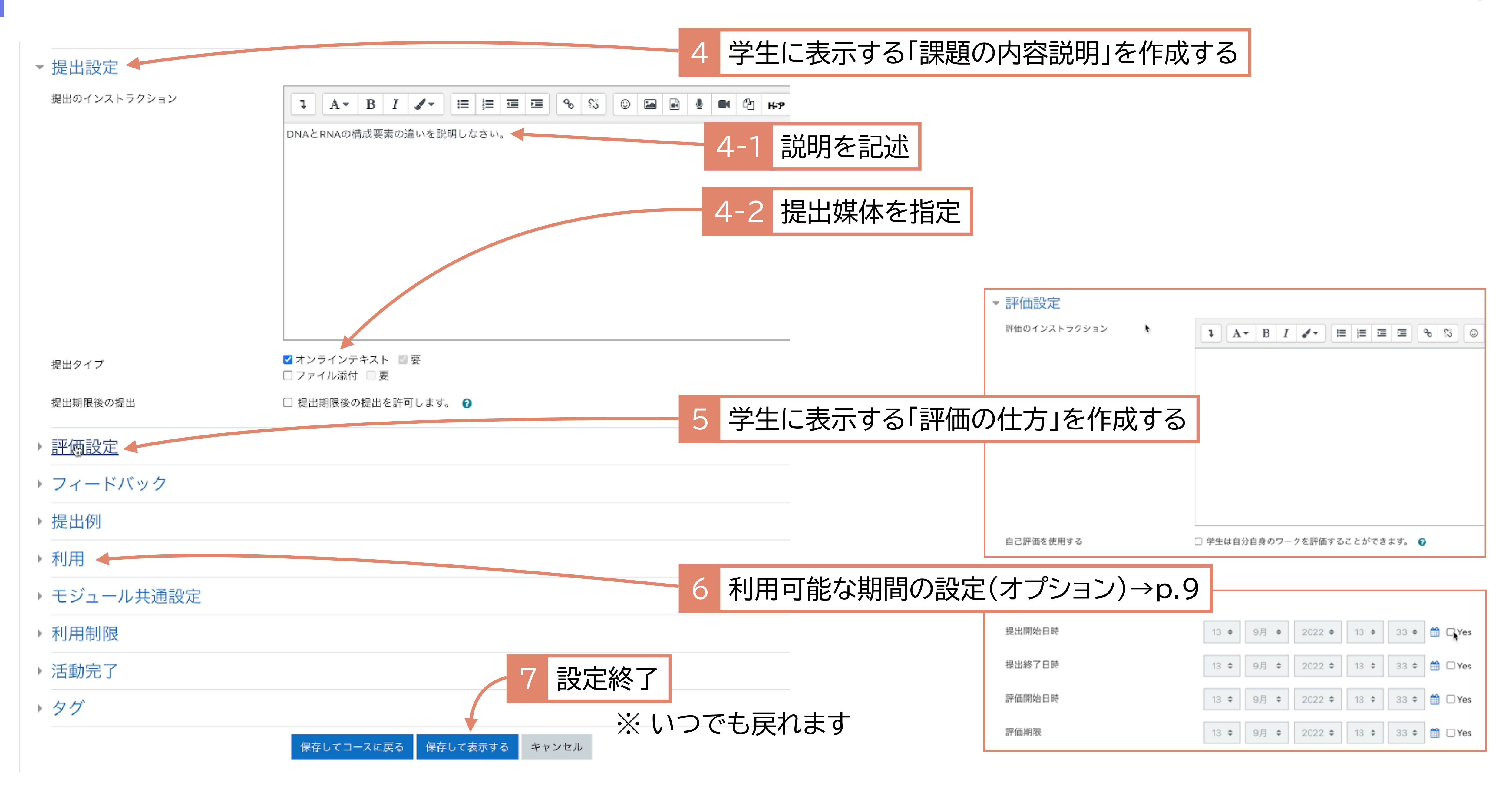

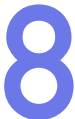

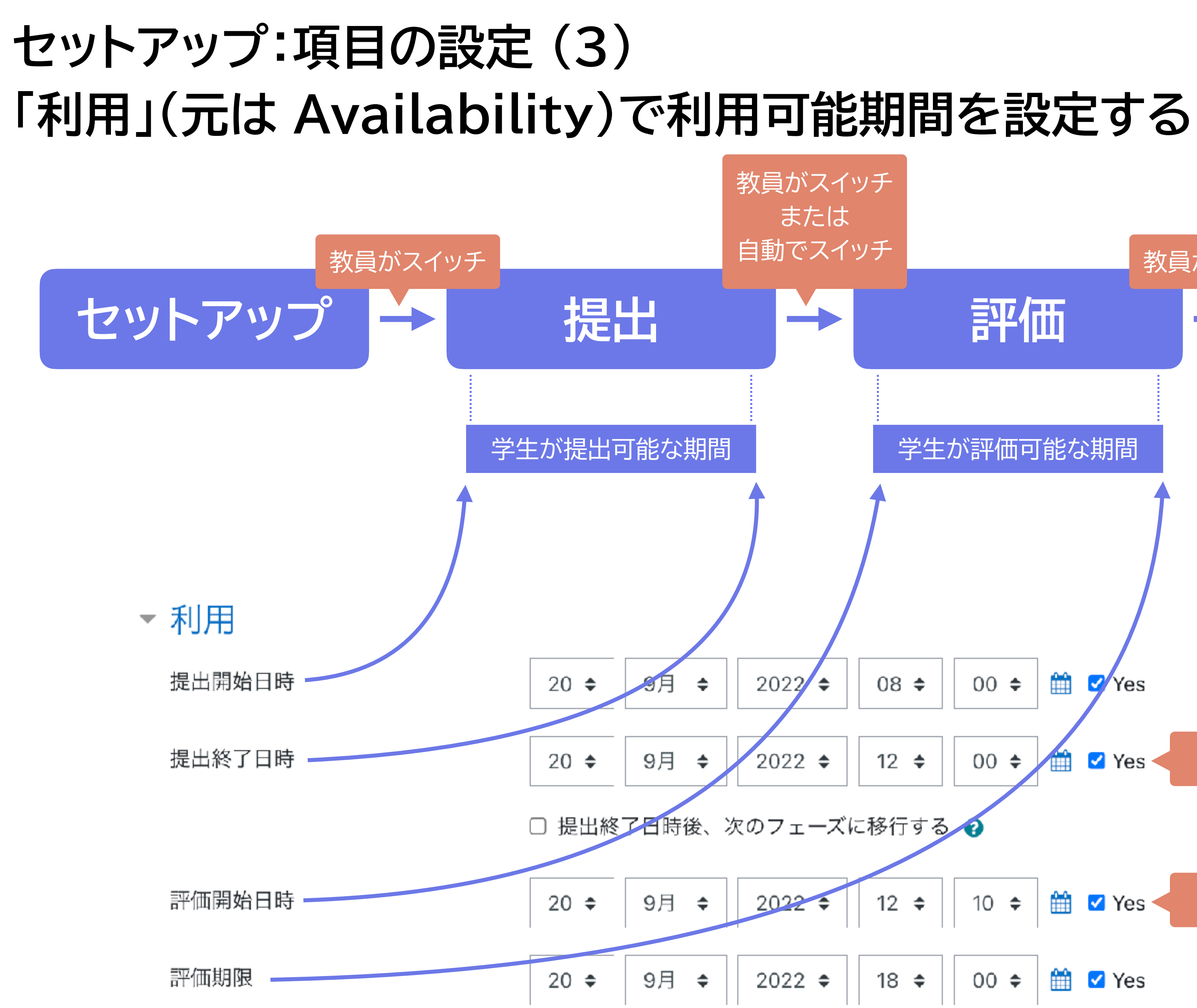

## 教員がスイッチ 成績評価 評価 終了 学生が評価可能な期間 Ê **6 \$** 00 ≑ Yes 日付設定を有効にするにはYesをチェック 🗹 Yes 12 🖨 **00** チェックがない場合、評価フェーズ入=評価開始 2022 ≑ || 12 ¢ || 10 ¢ | 🛗 🗹 Yes ◄ 2022 **≑** | 18 **≑** | 00 **≑** | 🛗 🗹 Yes

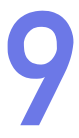

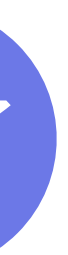

## ワークショップの画面表示 項目設定のあとワークショップを開くとフェーズ表示画面となっている

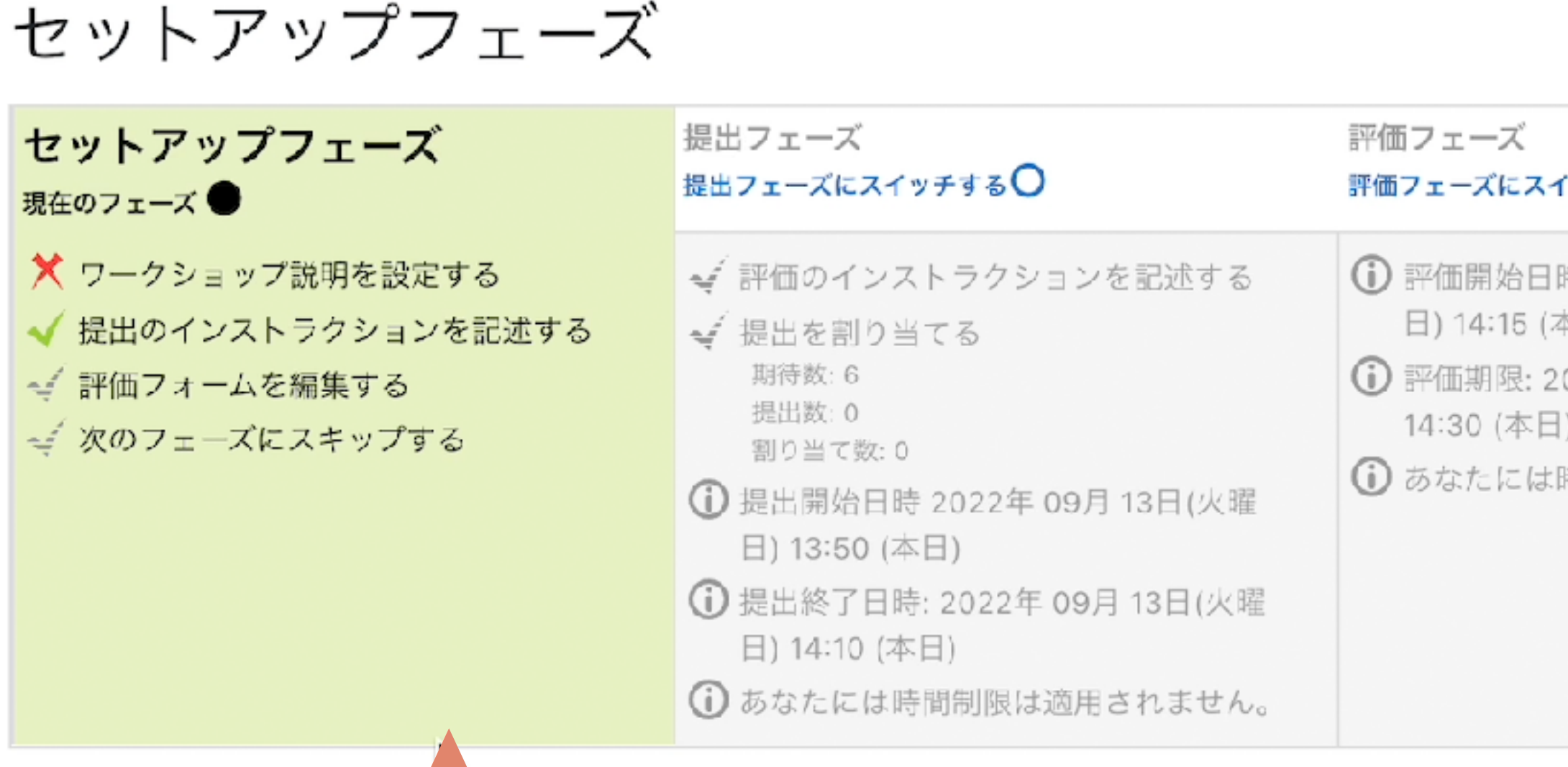

現在のフェーズをハイライト

## ※ フェーズ内ですべきことがわかるようになっている

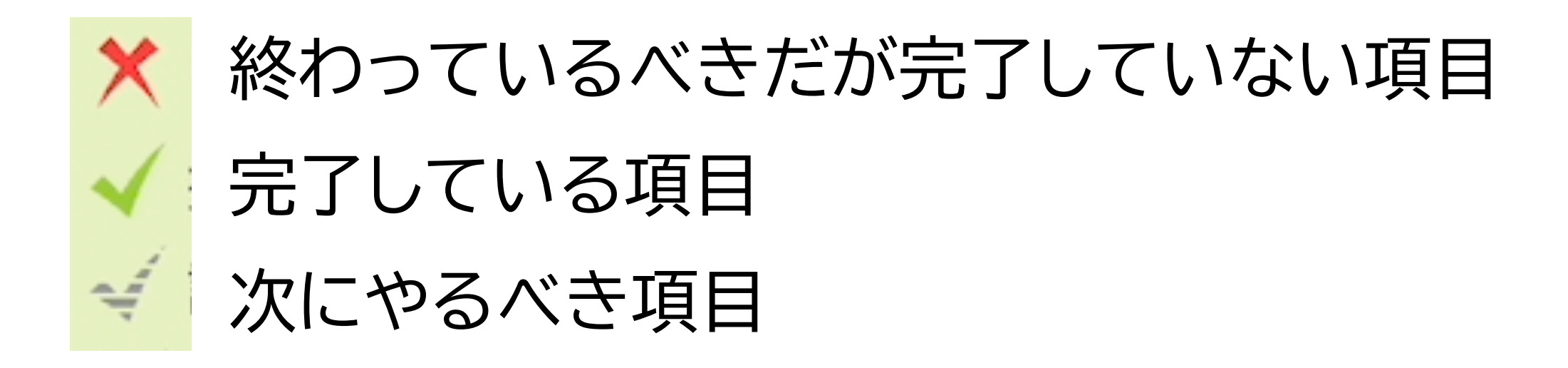

| イッチする〇                                                                    | 成績評価フェーズ<br>成績評価フェーズにスイッチする〇                                                                                               | 終了<br>ワークショップを閉じる〇 |
|---------------------------------------------------------------------------|----------------------------------------------------------------------------------------------------|--------------------|
| 3時 2022年 09月 13日(火曜<br>(本日)<br>2022年 09月 13日(火曜日)<br>日)<br>ま時間制限は適用されません。 | <ul> <li>✓ 提出に対する評点を計算する<br/>期待数:6<br/>算出数:0</li> <li>✓ 評価に対する評点を計算する<br/>期待数:6<br/>算出数:0</li> <li>✓ 活動の結論を提供する</li> </ul> |                    |

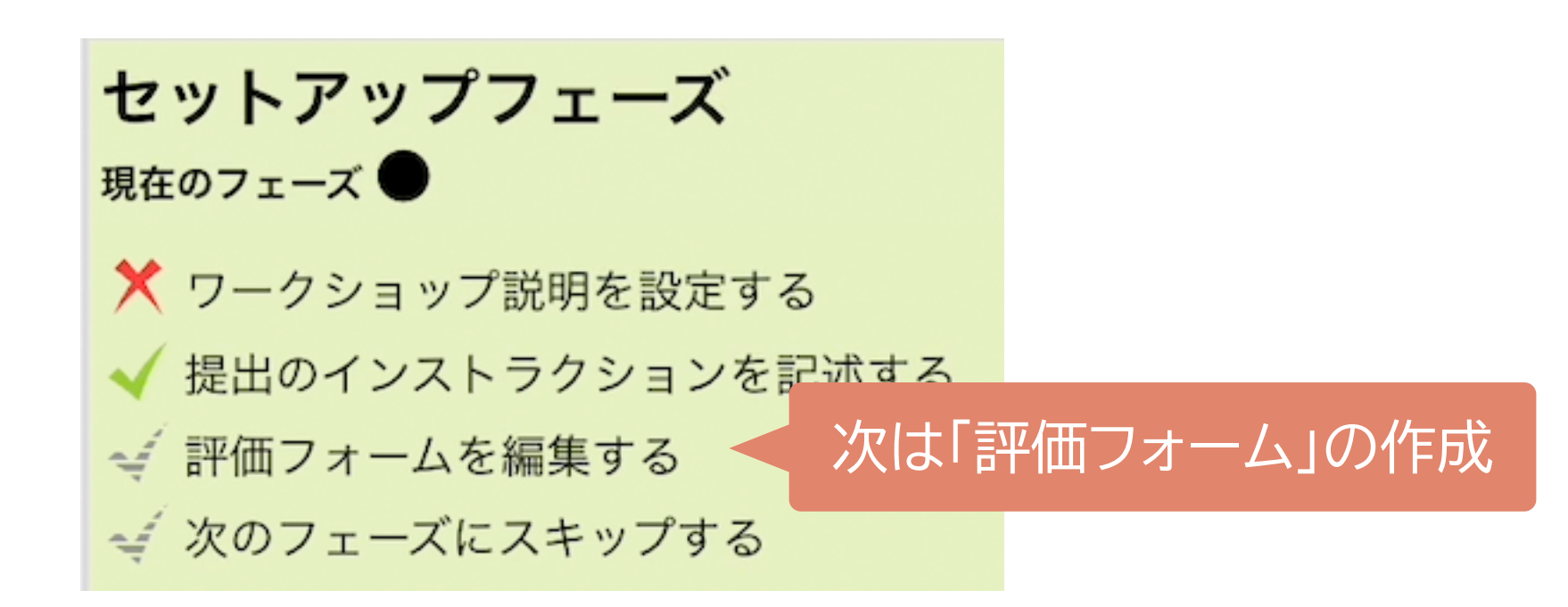

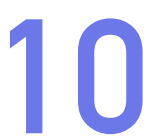

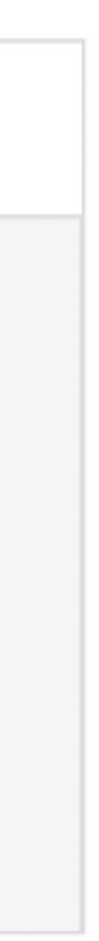

## セットアップ:評価方法の選択

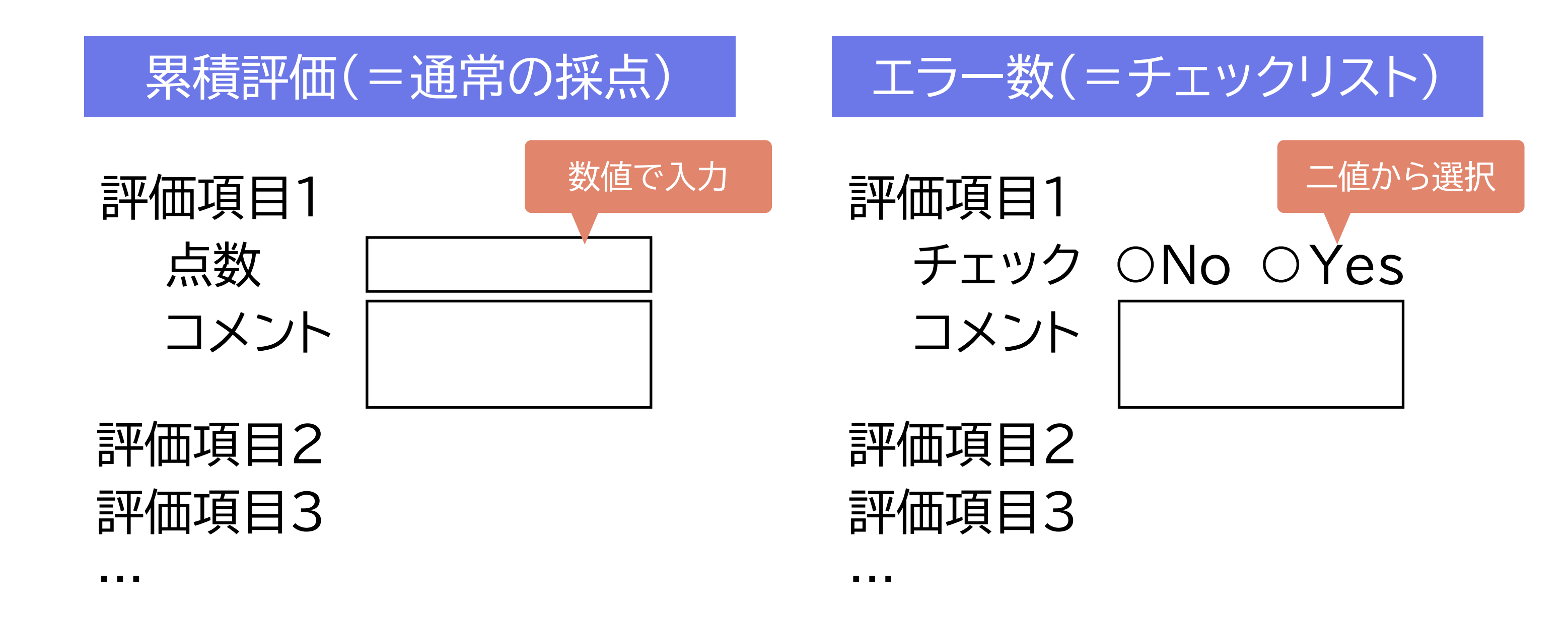

✓ 3つから1つをえらぶ ✓ どれを選んでも、評価項目ごとに点数がつき、その和が評点となる ✔ 課題との相性、作りやすさ、評価のしやすさなどで

|    | <b></b> |  |
|----|---------|--|
|    |         |  |
| ノノ |         |  |
|    |         |  |

|       | 基述          | ᆂ1 | 基準2 | 基準3  |
|-------|-------------|----|-----|------|
| 評価項目1 |             |    |     | ~    |
| 評価項目2 |             |    | ~   |      |
| 評価項目3 |             |    | ~   |      |
| • • • |             |    |     |      |
|       | 三日にはよる記述を選び |    |     | で进 打 |

# ✔ (なぜか)評価項目の呼び方がそれぞれで異なる…アスペクト/主張/クライテリオン

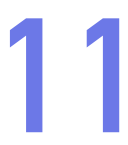

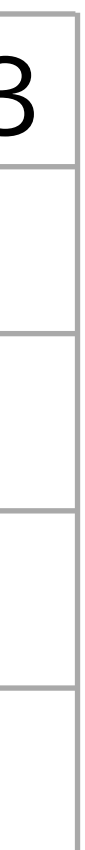

## セットアップ:評価フォームの編集:累積評価

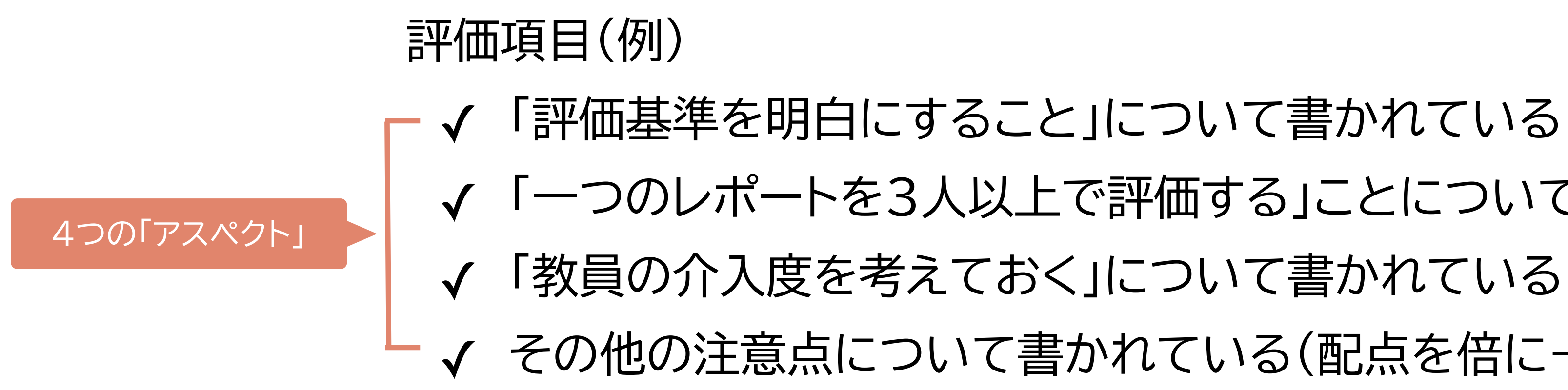

1

▼ アスペクト1

説明

「評価基準を明白にすること」について触れている

I

Ξ

1 2 3

B

A-

可能な範囲の最良評点 / 使用する評 価尺度

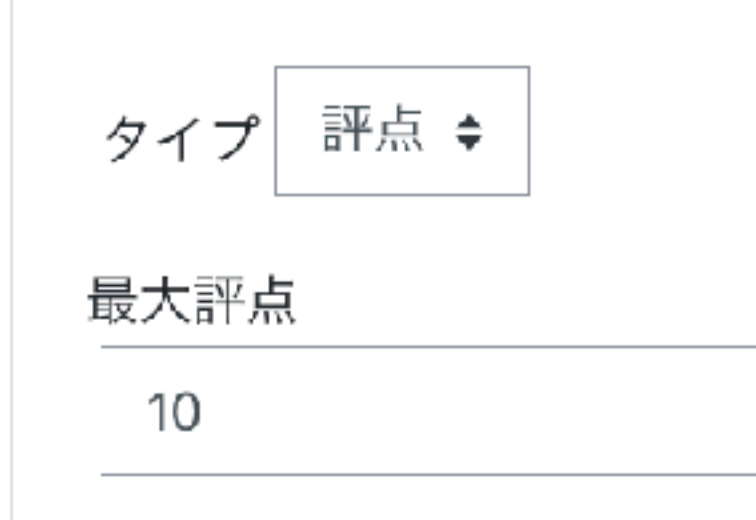

加重

√ 「一つのレポートを3人以上で評価する」ことについて書かれている その他の注意点について書かれている(配点を倍に→「加重」を調整)

> 最大評点 加重 最大評点 10 10 アスペクト1 10 10 アスペクト2 10 10 アスペクト3 2 20 10 アスペクト4

これらはどちらも「同じ」配点だが、 右の方がよい(学生には加重は見えない)

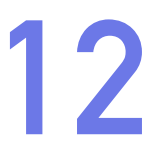

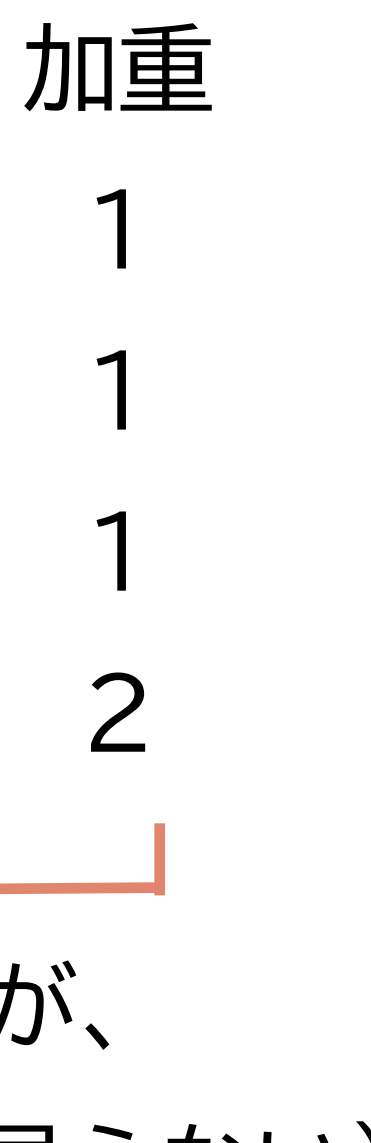

## セットアップ:評価フォームの編集:エラー数

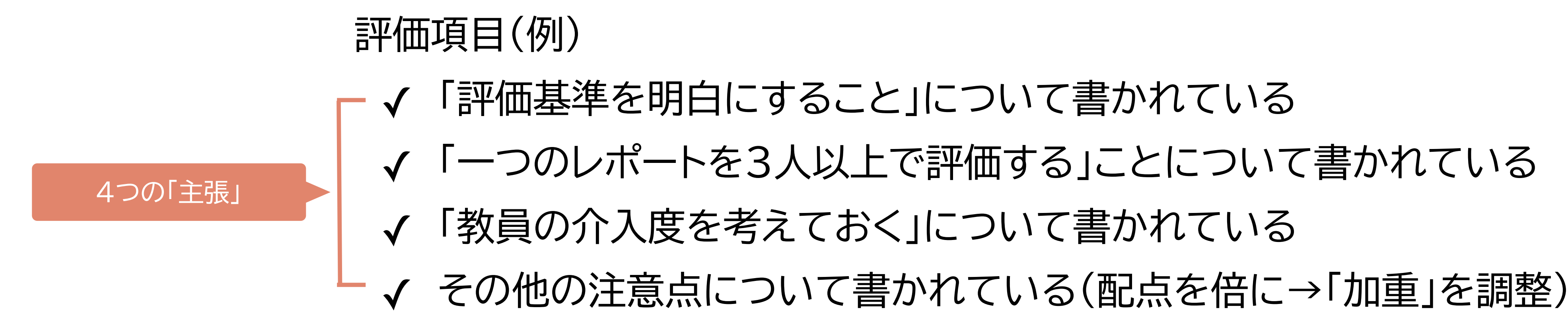

▼ 主張1

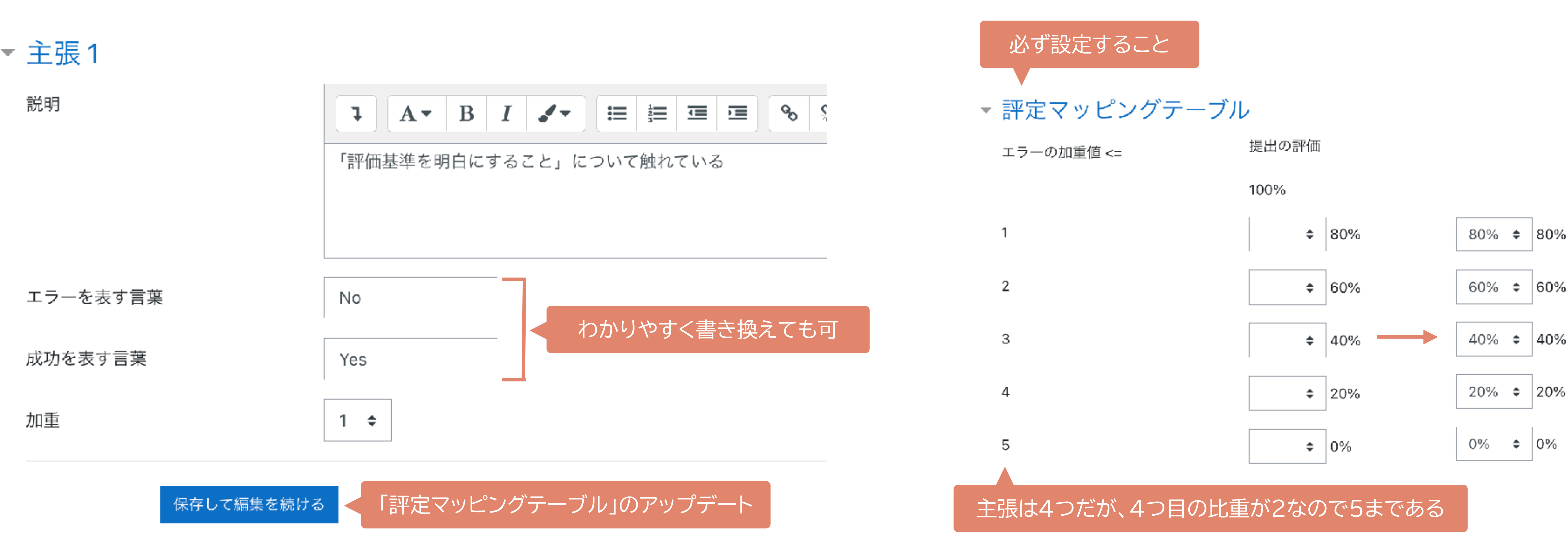

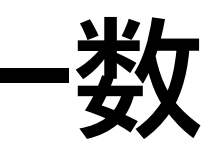

# √ 「一つのレポートを3人以上で評価する」ことについて書かれている

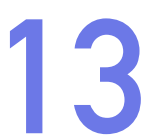

## セットアップ:評価フォームの編集:ルーブリック

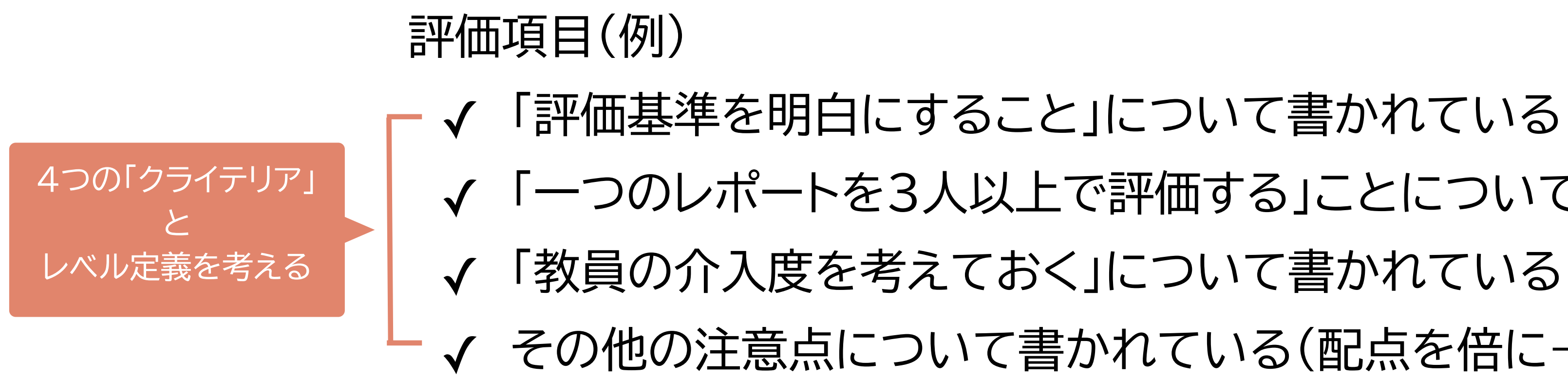

クライテリア1

説明

A- B I 4-1 4

「評価基準を明白にすること」について書かれている

55

% -

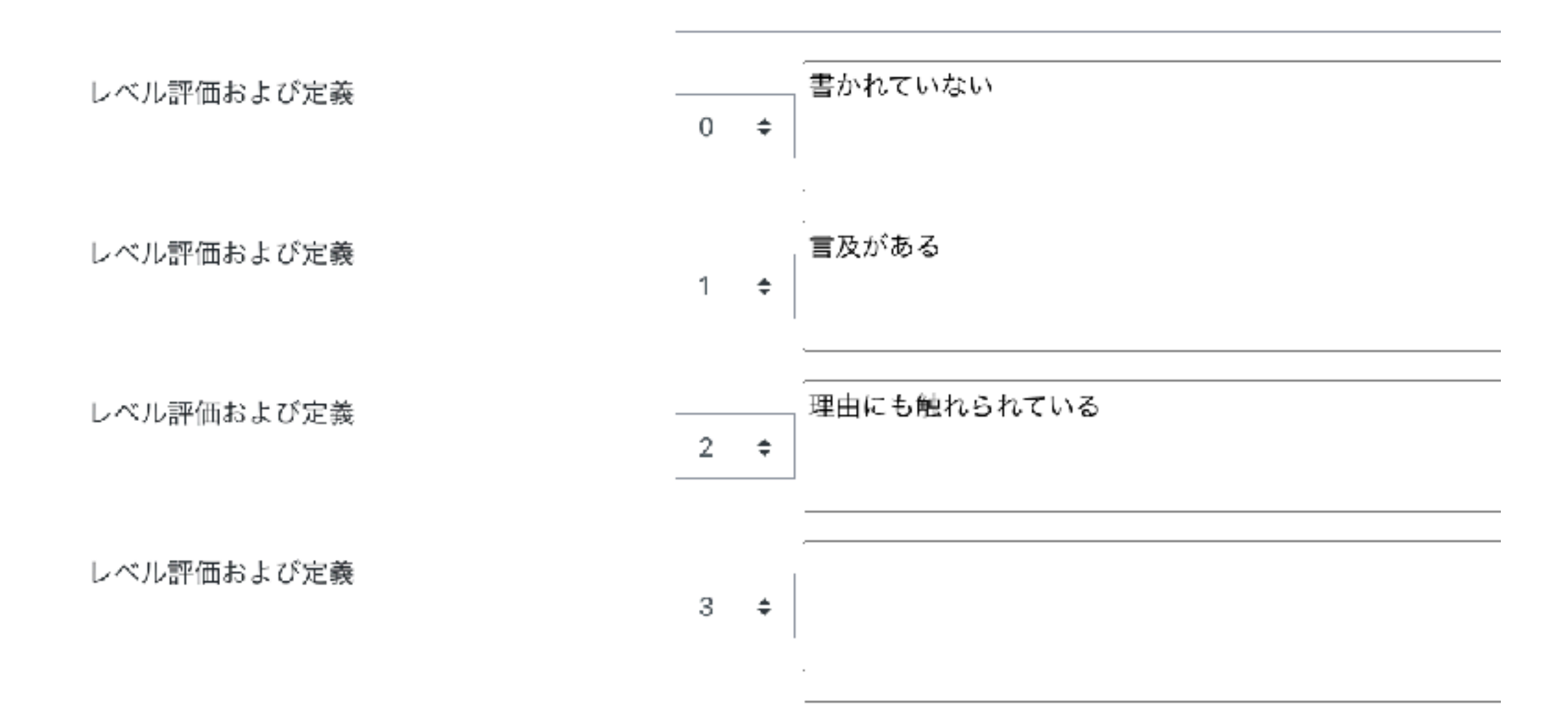

## √ 「一つのレポートを3人以上で評価する」ことについて書かれている その他の注意点について書かれている(配点を倍に→「レベル評価」を調整)

ルーブリックレイアウト 「リスト」

ルーブリックレイアウト

「グリッド」

評価フォーム

クライテリア1 「評価基準を明白にすること」について書かれている

> ○ 書かれていない ○ 言及がある ○ 理由にも触れられている

#### クライテリア2

「一つのレポートを3人以上で評価すること」について書かれている

○ 書かれていない ○ 言及がある ○ 理由にも触れられている

評価フォーム

| クライテリア                          | レベル       |         |            |
|---------------------------------|-----------|---------|------------|
| 「評価基準を明白にすること」について書かれている        | ○ 書かれていない | ○ 言及がある | ○ 理由にも触れられ |
| 「一つのレポートを3人以上で評価すること」について書かれている | ○ 書かれていない | ○ 言及がある | ○ 理由にも触れられ |
| 「一つのレポートを3人以上で評価すること」について書かれている | ○ 書かれていない | ○ 言及がある | ○ 理由にも触れられ |
| その他の注意点について書かれている               | ○ 書かれていない | ○ 言及がある | ○ 理由にも触れられ |

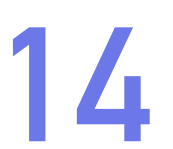

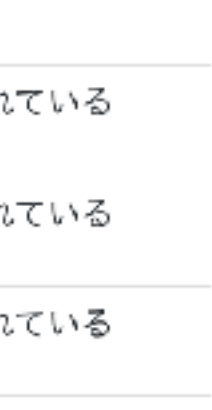

ている

ルーブリックの注意

► クライテリアとレベルの範囲の設定は慎重に

- ▶レベル記述は、学生が選択しやすいよう具体的に
- ▶ 奥深いです…
  - https://www.kansai-u.ac.jp/ap/activity/images/rublic guide faculty.pdf(関西大学)

- 再利用ができない
- 「課題」のルーブリックと互換性がない

https://wnpspt.waseda.jp/teacher/wsdmoodle/wp-content/uploads/sites/12/2021/10/20211007 rubric.pdf(早稲田大学)

## は、moodle的には残念なところも

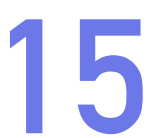

## 提出フェーズ

| ● ● ● ● (提出フェー                                                    | ·ズ) × +                 |
|-------------------------------------------------------------------|-------------------------|
| $\leftrightarrow$ $\rightarrow$ C $rac{1}{2}$ moodle.vle.hiroshir | na-u.ac.jp/mod/w        |
| E Hirodai moodle                                                  | 日本語 (ja) ▼              |
| TC202209                                                          | Mood                    |
| 嶜 参加者                                                             | ダッシュ                    |
| ⊞ 評定                                                              |                         |
| 🔁 連絡事項                                                            | ↑ 'Mood                 |
| 🔒 ワークショップ                                                         | ワーク                     |
| 🚳 ダッシュボード                                                         | 提出:                     |
| 脅 サイトホーム                                                          | セットアッフ                  |
| 曽 カレンダー                                                           | X ワーク<br>√ 提出の<br>√ 評価フ |
| 🗋 プライベートファイル                                                      |                         |
| 🖌 コンテンツパンク                                                        |                         |
| ★ マイコース                                                           |                         |
| TC202209                                                          | 提出の・                    |
|                                                                   | DNAとRM                  |
|                                                                   | ワークき                    |

#### dleTestCourse202209

↓ボード / マイコース / MTC202209 / ワークショップ

#### odleTestCourse202209' コースに戻る

| プフェーズ                                     | 提出フェーズ                                                                                                    | 評価フェーズ                                                                                                    | 成績評価フェーズ                                                                                                    | 終ワ |
|-------------------------------------------|----------------------------------------------------------------------------------------------------|----------------------------------------------------------------------------------------------------|----------------------------------------------------------------------------------------------------|----|
| フェーズにスイッチする〇                              | <sub>現在のフェーズ</sub> ●                                                                                                    | 評価フェーズにスイッチする〇                                                                                                    | 成績評価フェーズにスイッチする○                                                                                                    |    |
| ショップ説明を設定する<br>インストラクションを記述する<br>オームを編集する | <ul> <li>✓ 評価のインストラクションを記述する</li> <li>✓ 提出を割り当てる<br/>期待数:6<br/>提出数:6<br/>割り当て数:6</li> <li>④ 提出開始日時 2022年 09月 13日(火曜日) 13:50 (本日)</li> <li>① 提出終了日時: 2022年 09月 13日(火曜日) 14:10 (本日)</li> <li>① あなたには時間制限は適用されません。</li> <li>✓ 次のフェーズにスキップする</li> </ul> | <ul> <li>評価開始日時 2022年 09月 13日(火曜日) 14:15 (本日)</li> <li>評価期限: 2022年 09月 13日(火曜日) 14:30 (本日)</li> <li>あなたには時間制限は適用されません。</li> </ul> | <ul> <li>✓提出に対する評点を計算する<br/>期待数:6<br/>算出数:0</li> <li>✓評価に対する評点を計算する<br/>期待数:6<br/>算出数:0</li> <li>✓活動の結論を提供する</li> </ul> |    |

#### インストラクション 👻

RNAの構成要素の違いを説明しなさい。

\*

#### 'ショップ提出レポート →

提出 (6) / 未提出 (0)

| <u>姓_ /名<sup>▲</sup> _</u> | 提出 🔷 🔔 / 是終東新日時 🔷 🔔                         |            |
|----------------------------|---------------------------------------------|------------|
| テスト 学生1                    | 解答<br>修正日時: 2022年 09月 13日(火曜日) 14:01        |            |
| テスト 学生2                    | <b>解答</b><br>修正日時: 2022年 09月 13日(火曜日) 14:00 |            |
| テスト 学生3                    | 解答<br>修正日時: 2022年 09月 13日(火曜日) 13:59        | 学生の提出状況を確認 |
| 「 テスト 学生4                  | 解答<br>修正日時: 2022年 09月 13日(火曜日) 13:58        |            |
| テスト 学生5                    | 解答<br>修正日時: 2022年 09月 13日(火曜日) 13:56        |            |
| テスト 学生6                    | 解答<br>修正日時: 2022年 09月 13日(火曜日) 13:57        |            |
|                            |                                             |            |

1ページあたり 10 アイテムの表示 変更 … ♦

|          |    |     |     |    | Ċ  |
|----------|----|-----|-----|----|----|
| 4        | L  | ۶   | e∋  |    | ב= |
|          |    |     |     |    |    |
|          |    |     |     |    |    |
|          |    |     |     |    |    |
|          |    |     |     |    |    |
|          |    |     |     |    |    |
|          |    |     |     |    |    |
|          |    |     |     |    |    |
| 了<br>- 2 | ¥э | ップを | EMU | ъO |    |
|          |    |     |     |    |    |
|          |    |     |     |    |    |
|          |    |     |     |    |    |
|          |    |     |     |    |    |
|          |    |     |     |    |    |
|          |    |     |     |    |    |
|          |    |     |     |    |    |
|          |    |     |     |    |    |
|          |    |     |     |    |    |
|          |    |     |     |    |    |
|          |    |     |     |    |    |
|          |    |     |     |    |    |
|          |    |     |     |    |    |
|          |    |     |     |    |    |
|          |    |     |     |    |    |
|          |    |     |     |    |    |
|          |    |     |     |    |    |
|          |    |     |     |    |    |

## 提出フェーズ:提出を割り当てる(手動タイミング)

## ▶ 学生の提出が完了したことを確認してから

## ▶「手動割り当て」もしくは「ランダム割り当て」

#### 手動割り当ては、学生数が多いクラスでは現実的でない

手動割り当て ランダム割り当て スケジュール割り当て

| 参加者がレビューされる           | 参加者                                                  | 参加者がレビューする                                        |
|-----------------------|------------------------------------------------------|---------------------------------------------------|
| 評価者を追加する ユーザを選択する ♀   | テスト 学生1<br><del>解答</del><br>未評価                      | <i>自己評価は無効にされています。</i><br>評価対象者を追加する ユーザを選択する … ◆ |
| 評価者を追加する ユーザを選択する ≎   | <ul> <li>テスト 学生2</li> <li>解答</li> <li>未評価</li> </ul> | <i>自己評価は無効にされています。</i><br>評価対象者を追加する ユーザを選択する … ♥ |
| 評価者を追加する ユーザを選択する ♥   | テスト 学生3<br>解答<br>未評価                                 | <i>自己評価は無効にされています。</i><br>評価対象者を追加する ユーザを選択する … ♥ |
| 評価者を追加する ユーザを選択する … ♥ | <ul> <li>テスト 学生4</li> <li>解答</li> <li>未評価</li> </ul> | <i>自己評価は無効にされています。</i><br>評価対象者を追加する ユーザを選択する … ≑ |
| 評価者を追加する ユーザを選択する ♥   | テスト 学生5<br><del>解答</del><br>未評価                      | <i>自己評価は無効にされています。</i><br>評価対象者を追加する ユーザを選択する … ♀ |
| 評価者を追加する ユーザを選択する … ≑ | テスト 学生6<br>解答<br>未評価                                 | <i>自己評価は無効にされています。</i><br>評価対象者を追加する ユーザを選択する … ◆ |

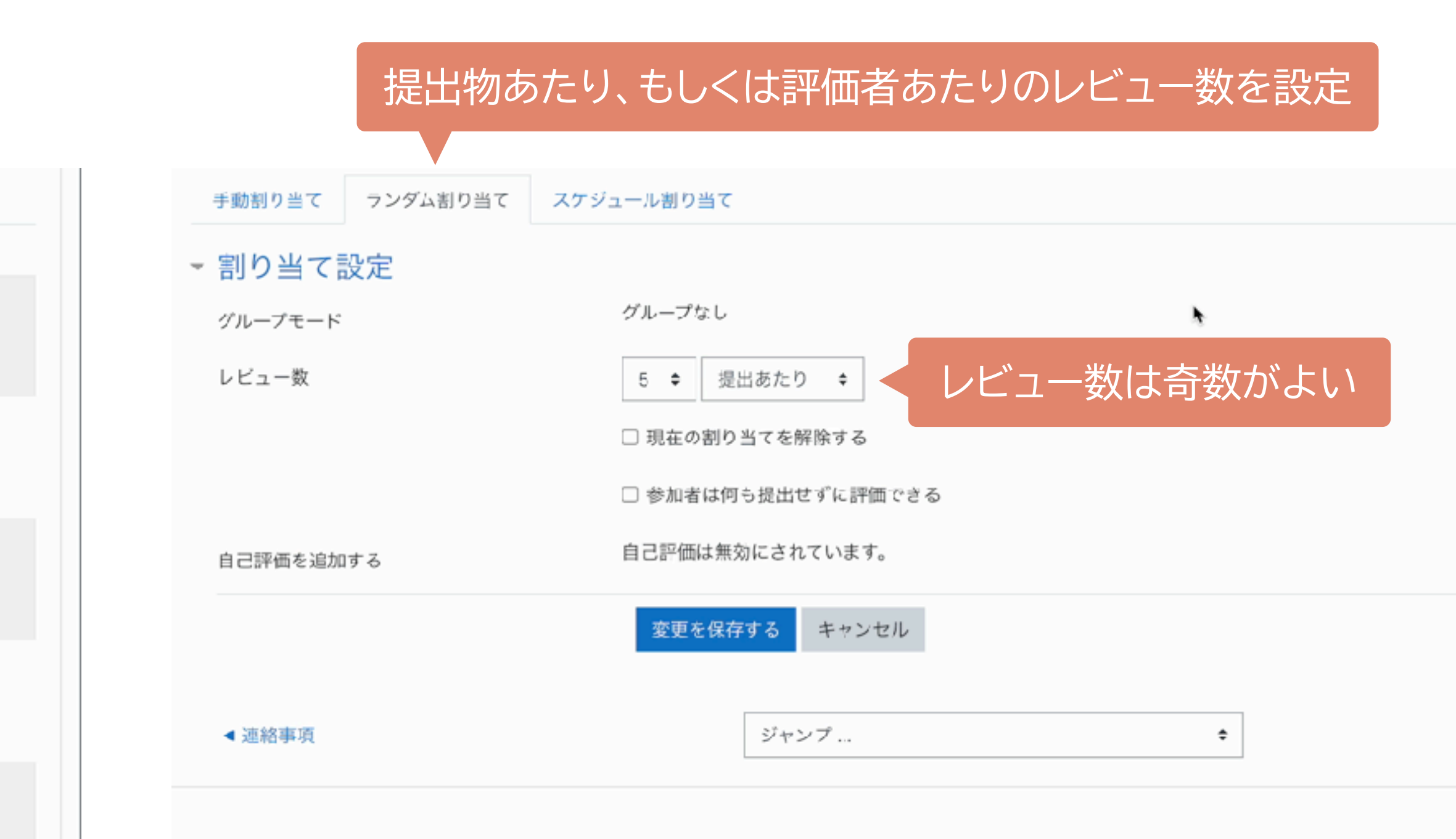

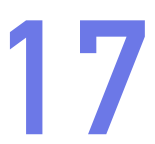

## 提出フェーズ:提出を割り当てる(自動タイミング)

## ▶提出期限を設定

## ▶ 期日が到来次第、(ランダムで)割り当てて評価フェーズに移行

#### ▼ 利用

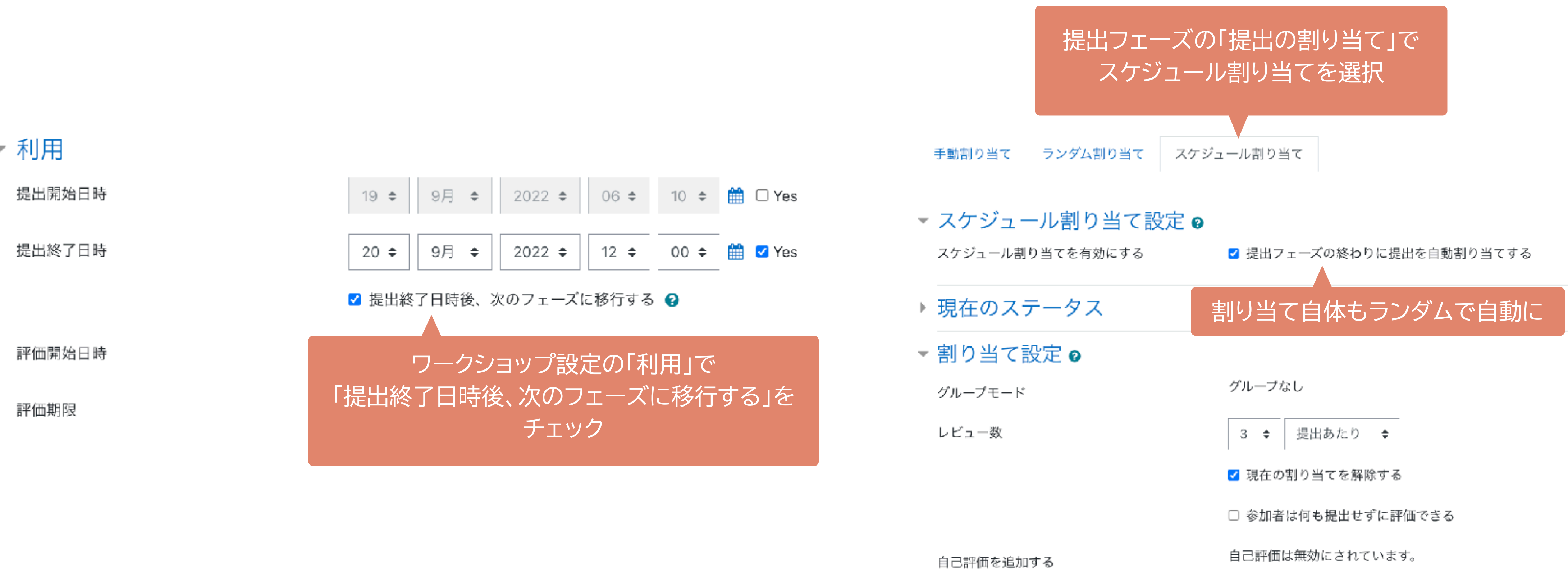

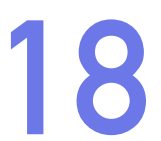

## 成績評価フェーズ

成績評価フェーズ

| セットアップフェーズ<br>セットアップフェーズにスイッチする〇                                                         | 提出フェーズ<br>提出フェーズにスイッチする〇                                                                                                    | 評価フェーズ<br>評価フェーズにスイッチする〇 | 成績<br>現在のフ                                                                                          |
|------------------------------------------------------------------------------------------|----------------------------------------------------------------------------------------------------|--------------------------|----------------------------------------------------------------------------------------------------|
| <ul> <li>✓ ワークショップ説明を設定する</li> <li>✓ 提出のインストラクションを記述する</li> <li>✓ 評価フォームを編集する</li> </ul> | <ul> <li>✓ 評価のインストラクションを記述する</li> <li>✓ 提出を割り当てる<br/>り待数:6<br/>提出数:5<br/>割り当て数:0</li> <li>⑦ ワークを提出していない作成者が少なく<br/>とも1名存在します。</li> <li>① 提出終了日時: 2022年 09月 18日(日曜<br/>日) 10:28 (2 日前)</li> <li>③ あなたには時間制限は適用されません。</li> </ul> |                          | ✓ 提問<br>第<br>第<br>第<br>第<br>第<br>第<br>第<br>第<br>第<br>第<br>第<br>第<br>第<br>第<br>第<br>第<br>第<br>第<br>第 |

成績評価方法 健 最高評価比較 ♥

▼ 成績評価設定

公平 評価の比較 0 . 評定を再計算する

#### 必ずクリック

#### ワークショップ評定レポート -

|               | 姓 🚽 / 名 🔵 🚽 | 提出 🔷 👻 / 最終更新                               | 日時 🔷 🚽        | 与えられた評点            | 提出 | (に対する評点 (最大 80) 🔷 🚽 |
|---------------|-------------|---------------------------------------------|---------------|--------------------|----|---------------------|
|               | テスト 学生1     | 権利制限について<br>修正日時, 2022年,00日,18日(日曜日), 10:00 |               | 32 (9)< 〇 テスト 学生2  |    | 61                  |
|               |             | 除止口时,2022年 05月                              | 5日(日曜日) 10:03 | 72 (18)< 🔘 テスト 学生3 | _  | 0.1                 |
|               |             |                                             |               | 80 (20)< 〇 テスト 学生6 |    |                     |
|               | テスト 学生2     | 著作権の権利制限<br>修正日時: 2022年 09月 18日(日曜日) 18:10  |               | 64 (20)< 🔘 テスト 学生1 |    | 59                  |
|               |             |                                             |               | 48 (20)< 🔍 テスト 学生5 |    | 00                  |
|               |             |                                             |               | 64 (20)< 🔘 テスト 学生6 |    |                     |
|               | テスト 学生3     | 権利制限について<br>修正日時: 2022年 09月 18日(兄曜日) 10:12  |               | 8 (20)< 🔘 テスト 学生1  |    | 20                  |
|               |             |                                             |               | 56 (6)< 🔘 テスト 学生2  |    | 29                  |
|               |             |                                             |               |                    |    |                     |
|               |             |                                             | ヒラウわた詞        | 7<br>上             |    |                     |
| 学生2は学生1の提出物を評 |             |                                             |               |                    |    |                     |
|               | ころにた        | その評価                                        | 32 (9) -      | テスト 学生2            |    |                     |
|               |             |                                             |               |                    |    |                     |
| こ対す           | する評点は9      | 点だった _                                      | 72 (18) ~     | テスト 学生3            |    |                     |
|               |             |                                             |               | 7 XI FT2           |    |                     |

評価フェーズ

エーズ 🗨

出に対する評点を計算する 待款:6 出致: 5 価に対する評点を計算する。 待款:6 出数: 5 助の結論を提供する

Dフェーズにスキップする

| 与えた評点                       |    | 『価に対する評点 (最大 20) 🔷 | • |
|-----------------------------|----|--------------------|---|
| 64 (20)> 🔘 テスト 学生2          |    | 19                 |   |
| 8 (20)> 🛄 テスト 学生3           |    | 15                 |   |
| 64 <b>(16)</b> > 💽 テスト 学生6  |    |                    |   |
| 32 (9)> 🔘 テスト 学生1           |    | 12                 |   |
| 56 <b>(6)&gt; 🔘</b> テスト 学生3 | 12 |                    |   |
| 64 (20)> 🔘 テスト 学生6          |    |                    |   |
| 72 (18)> 〇 テスト 学生1          |    | 10                 |   |
| 64 (20)> 🔘 テスト 学生5          |    | 19                 |   |
|                             |    |                    |   |

終了

ワークショップを閉じる〇

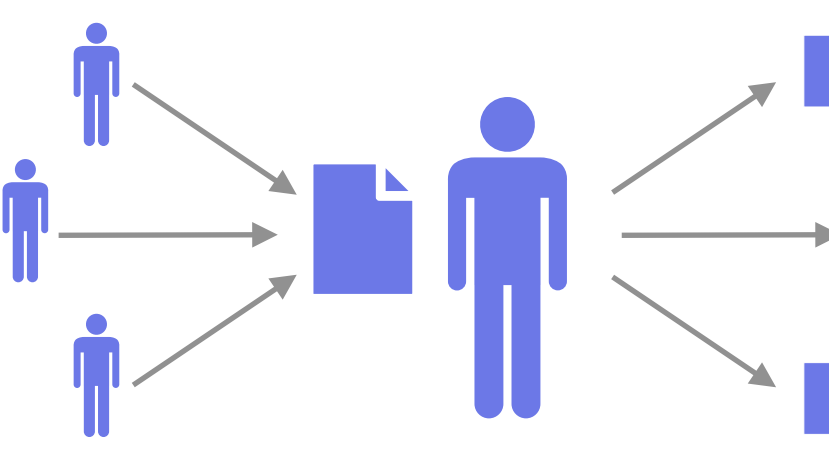

提出に対する評点 ✔ 提出物につけられた評点 の平均値 評価に対する評点 ✓ 他人の提出物につけた評 点の評価点 √ 同じ提出物に対する他人

の評価との一致度のよう なもの

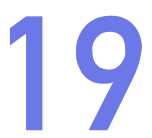

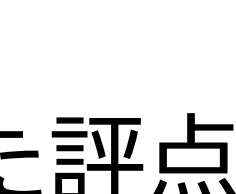

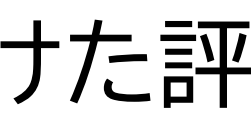

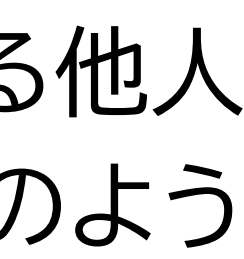

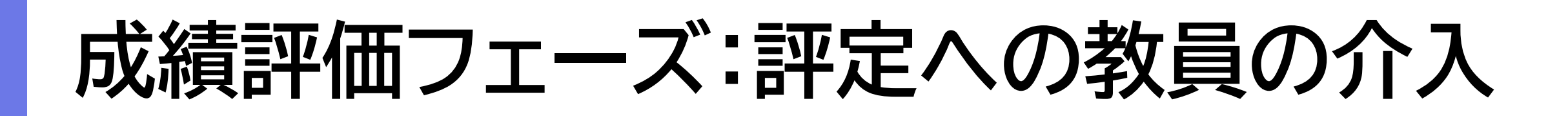

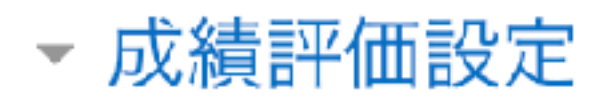

評価の比較

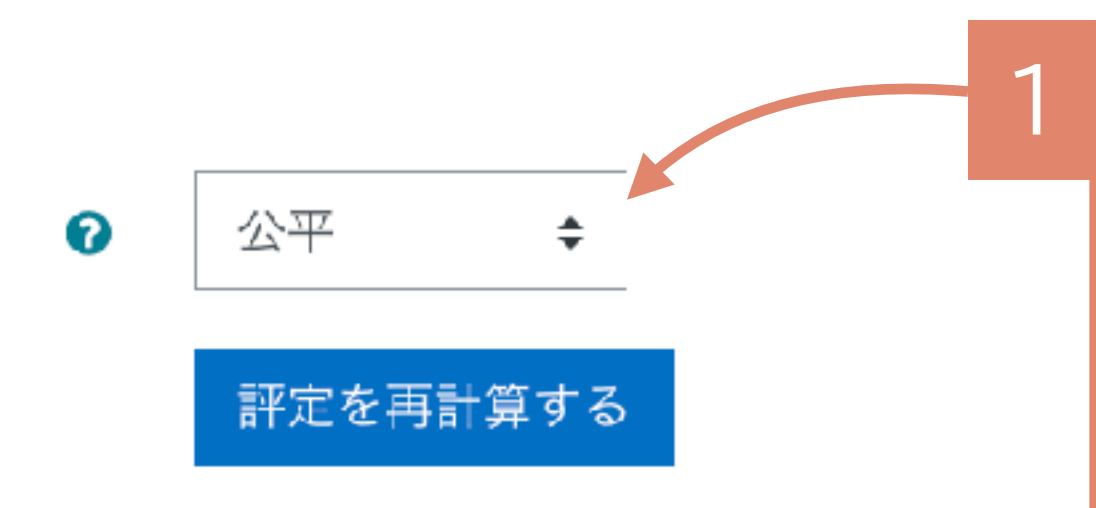

#### ワークショップ評定レポート 🚽

| 姓   | ✔ /名^ ✔                                | 提出 🔷 🚽 / 最終更新日時 🔷 🚽                                                                       | 与えられた評点                   | 提出に対する評点 (最大 80) 🔷 🚽                   | 与えた評点                      | 評価に対する評点 (最大 20) 🔷 🚽                          |
|-----|----------------------------------------|-------------------------------------------------------------------------------------------|---------------------------|----------------------------------------|----------------------------|-----------------------------------------------|
|     | テスト 学生1                                | 権利制限について                                                                                  | 32 (9)< 🔘 テスト 学生2         | 61                                     | 64 <b>(20)</b> > 🔘 テスト 学生2 | 19                                            |
|     |                                        | 修正日時: 2022年 09月 18日(日曜日) 10:09                                                            | 72 (18)< 📿 テスト 学生3        | 01                                     | 8 <b>(20)</b> > 🔍 テスト 学生3  | 15                                            |
|     |                                        |                                                                                           | 80 (20)< 🔘 テスト 学生6        |                                        | 64 (16)> 🔍 テスト 学生6         |                                               |
|     | テスト 学生2                                | 著作権の権利制限                                                                                  | 64 (20)< 🔍 テスト 学生1        | 59                                     | 32 (9)> 🔘 テスト 学生1          | 12                                            |
|     |                                        | 修正日诗: 2022年 09月 18日(日唯日) 10.10                                                            | 48 (20)< 🔘 テスト 学生5        |                                        | 56 (6)> 🔘 テスト 学生3          | 12                                            |
|     |                                        |                                                                                           | 64 (20)< 💭 テスト 学生6        | 4 (20)< 💭 テスト 学生6                      |                            |                                               |
|     | テスト学生3                                 | ▶ 権利制限について<br>修正日時: 2022年 00日 18日(日曜日) 10:12                                              | 8 (20)< 🔍 テスト 学生1         | 29                                     | 72 (18)> 🔘 テスト 学生1         | 19                                            |
|     |                                        | 哆止口诗: 2022年 09月 10日(日曜日) 10:12                                                            | 56 (6) テスト 学生2            | 20                                     | 64 (20)> 🔘 テスト 学生5         | 10                                            |
| 2 扎 | 是出物のタ                                  | イトルをクリックすると、「提出に対する評点」を                                                                   | 3<br>点数<br>・こ<br>・「<br>がて | なをクリックすると<br>この評価に加重(重要性<br>評価に対する評点」の | E)付与<br>上書き<br>評価          | <b>価設定</b><br>加重 1 :<br>Tin 1 : 20            |
|     | 提出に対する計算済み<br>提出に対する評点をオ<br>作成者へのフィードバ | Print     29       マーバーライドする     未オーバーライド キ       マック     I       I     A ▼       B     I | ※ 評点の上望                   | 書きは、「評定表」でも                            | 評価<br>できます                 | SFに対する評点をオーバーライドする 未オ<br>話者へのフィードバック <b>1</b> |

### 「評価に対する評定」の計算の厳密さ 以下から選択 非常に甘い/甘い/公平/厳しい/非常に厳しい 甘いと満点に近い点数がでやすい

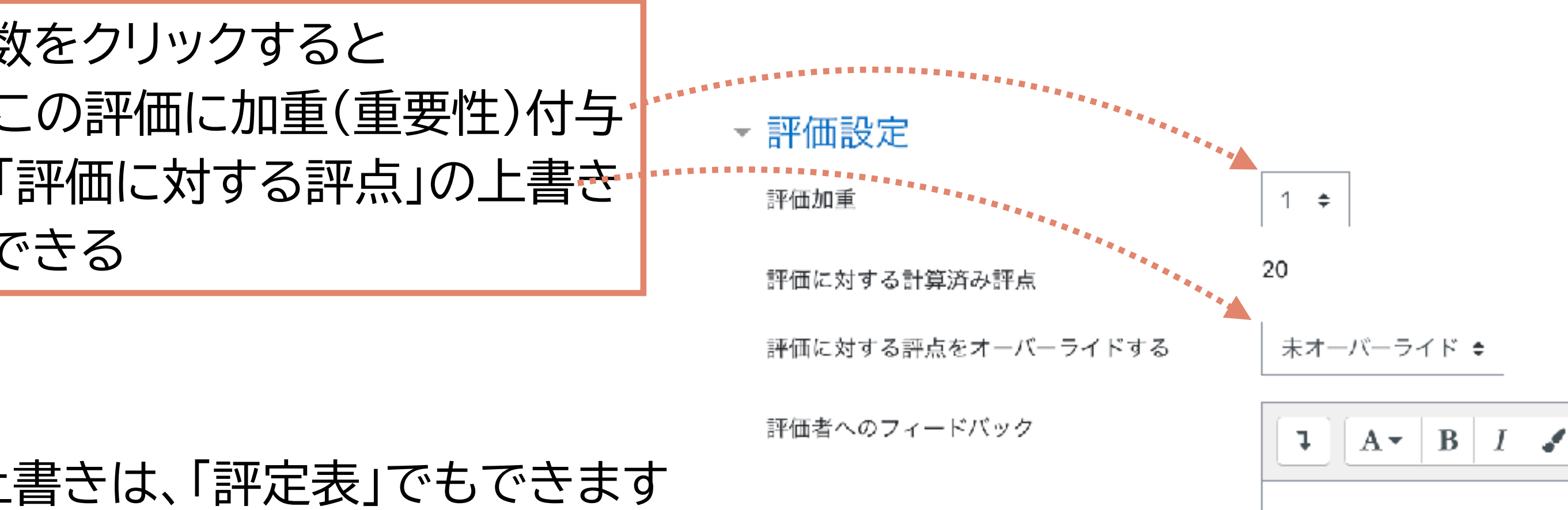

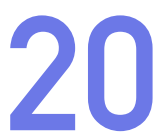

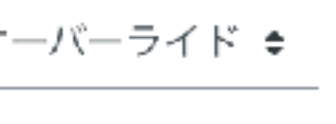

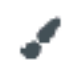

## 終了→評定を確定し、評定表へ転送

#### ワークショップ🛛 成績評価フェーズ

| セットアップフェーズ | 提出フェーズ                                                                                                    | 評価フェーズ                                                                                                    | 成績評価フェーズ<br><sup>現在のフェーズ</sup> ●                   | 終了 |
|------------|----------------------------------------------------------------------------------------------------|----------------------------------------------------------------------------------------------------|----------------------------------------------------|----|
|            | <ul> <li>✓ あなたの作業を提出する</li> <li>④ 提出開始日時 2022年 09月 13日(火曜日) 13:50 (本日)</li> <li>④ 提出純了日時: 2022年 09月 13日(火曜日) 14:10 (本日)</li> </ul> | <ul> <li>✓ 相互評価<br/>合計:2<br/>保留:0</li> <li>④ 評価開始日時 2022年 09月 13日(火曜<br/>日) 14:15 (本日)</li> <li>④ 評価期限: 2022年 09月 13日(火曜日)<br/>14:30 (本日)</li> </ul> | <ol> <li>評価が評定され評点が計算されるまでお<br/>待ちください。</li> </ol> |    |

#### あなたの提出課題 🔻

解答 by テスト 学生6 提出日時: 2022年 09月 13日 火曜日) 13:57

#### 評価が必要な割り当て済み提出 🔻

#### 解答

提出目時: 2022年 09月 13日(大曜日) 13-52

| 修正日時: 2022年 89月 13日(火曜日) 14:30 |                                                                                                    | ワークシ                                                                                                    | ショップの終了  |           |
|--------------------------------|----------------------------------------------------------------------------------------------------|----------------------------------------------------------------------------------------------------|----------|-----------|
| ワークショップ♂<br>終了                 |                                                                                                    |                                                                                                    |          |           |
| セットアップフェーズ                     | 提出フェーズ                                                                                                    | 評価フェーズ                                                                                                    | 成績評価フェーズ | 終了 現在のフェー |
|                                | <ul> <li>✓ あなたの作業を提出する</li> <li>④ 提出開始日時 2022年 09月 13日(火曜日) 13:50 (本日)</li> <li>⑥ 提出終了日時: 2022年 09月 13日(火曜日) 14:10 (本日)</li> </ul> | <ul> <li>✓ 相互評価<br/>合計:2<br/>保留:0</li> <li>④ 評価開始日時 2022年 09月 13日(火曜<br/>日) 14:15 (本日)</li> <li>④ 評価期限: 2022年 09月 13日(火曜日)<br/>14:30 (本日)</li> </ul> |          |           |

あなたの評点 🗸

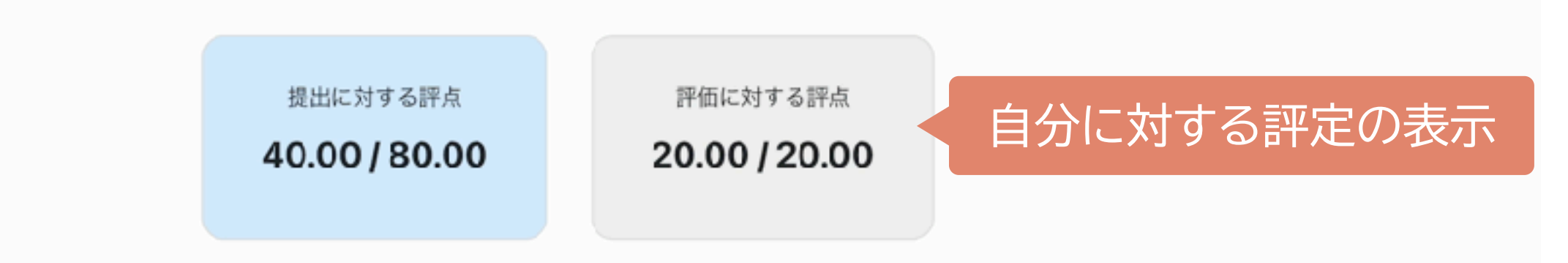

#### 学生のフェーズ表示

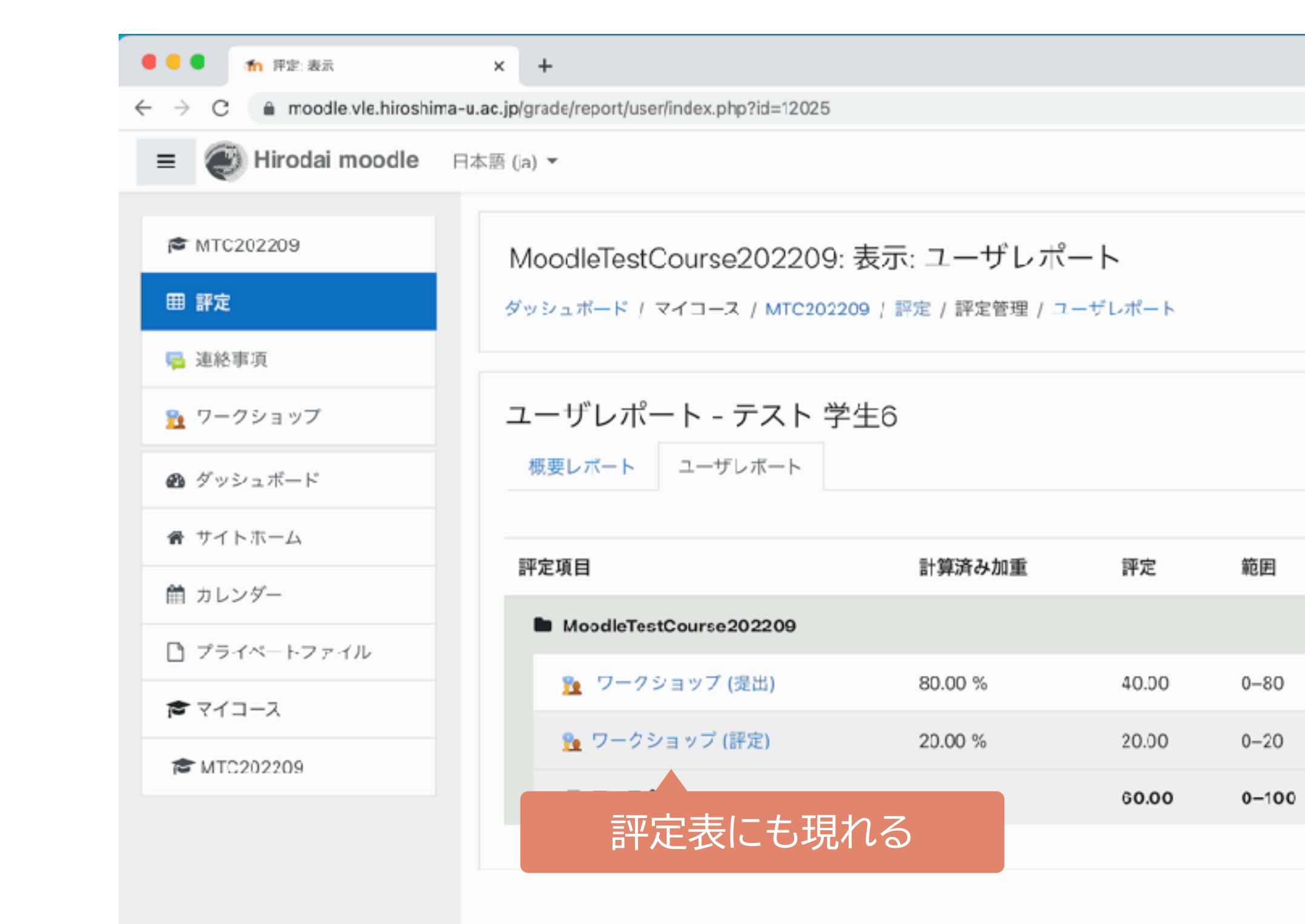

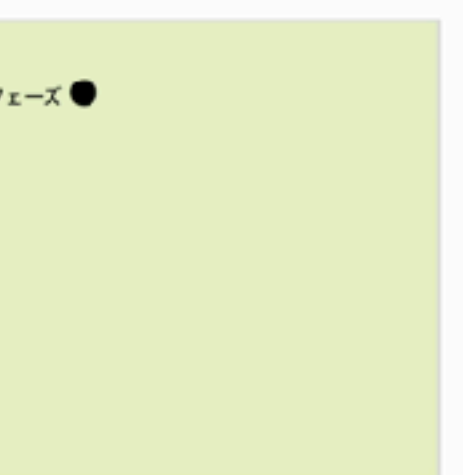

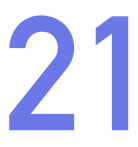

## 例:実際に相互評価をやってみましょう

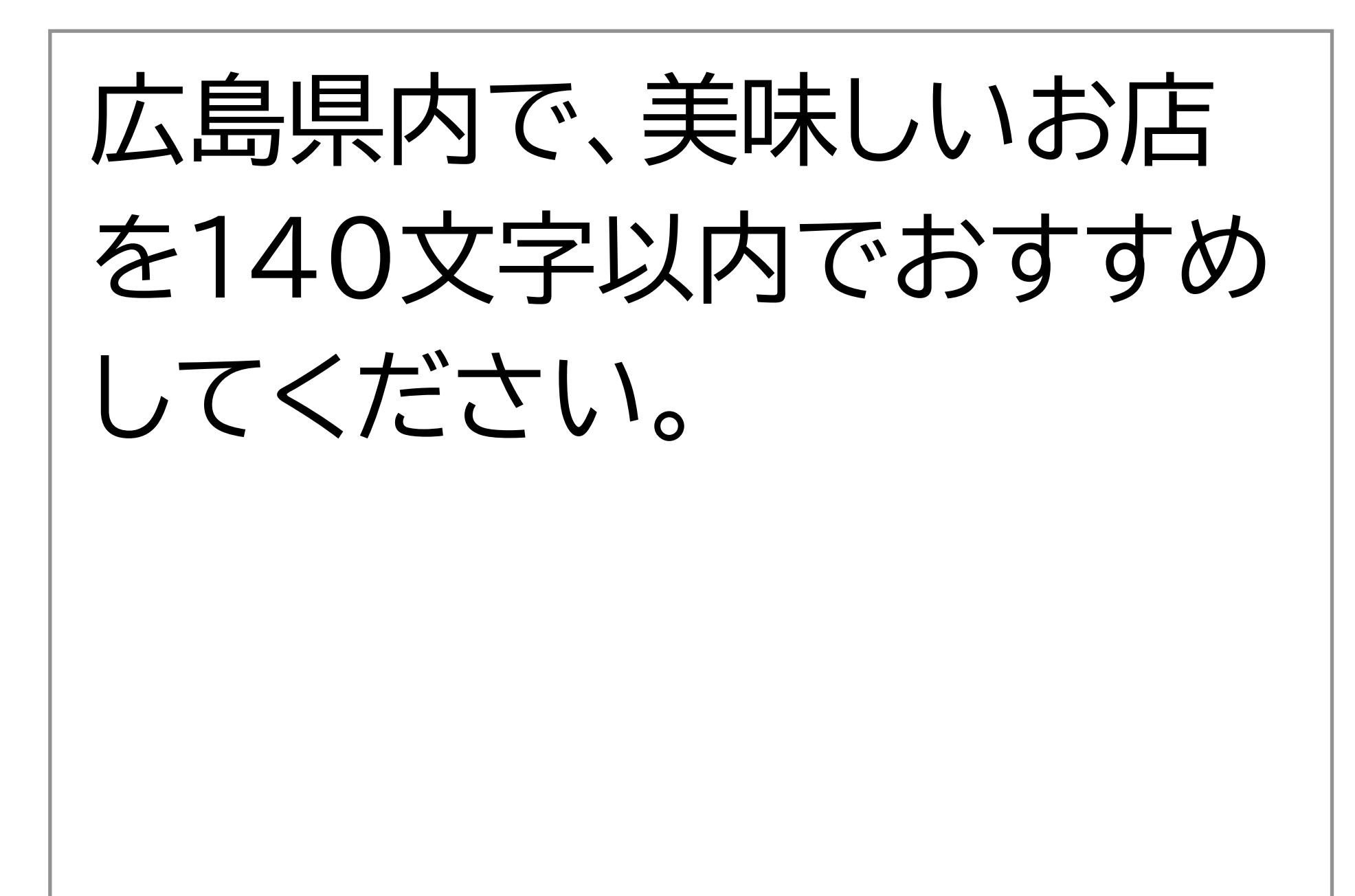

## 評価項目

## ✔ 広島県内であることがわかる

- √ 100文字~140文字で書かれている
- √ おすすめの料理が書かれている
- ✓ おすすめポイントが書かれている
- ✔ 行きたくなった

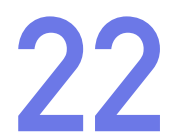

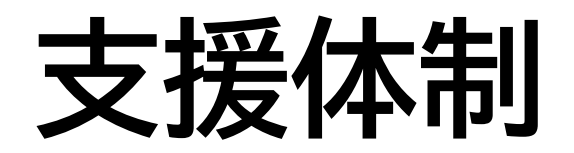

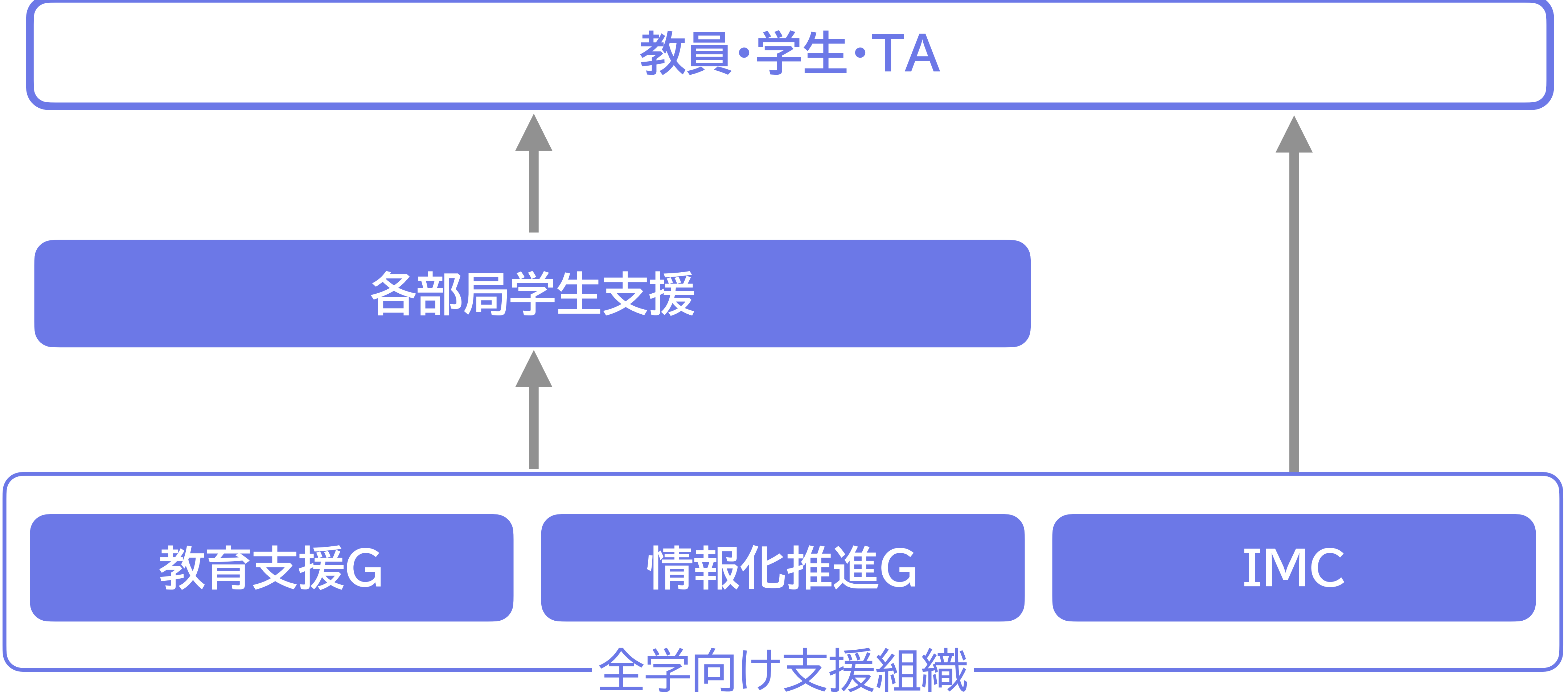

授業支援システムの使い方・トラブル: https://www.media.hiroshima-u.ac.jp/helpdesk (内線: 東広島4679/IMC eラーニング支援室)

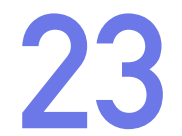